## **Vous souhaitez :**

- Valoriser des flexibilités sur le mécanisme d'ajustement ?
- Valoriser des effacements dans le dispositif **Nebef** ?
- Valoriser des flexibilités dans les services systèmes ?
- Certifier vos actifs de production ou vos flexibilités\* de consommation dans le mécanisme de capacités ?

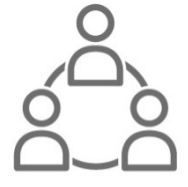

Première étape : contacter l'accueil « Acteurs de Marché » :

accueiloffreurcapacite@enedis.fr

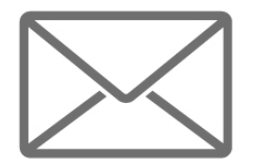

\*raccordés sur le réseau d'Enedis, représentant 95% du réseau français de distribution. Pour les sites raccordés sur d'autres GRD, vous pouvez vous adresser à <u>https://services.agenceore.fr/aiguilleur-de-capacite/</u> ou <u>https://opendata.agenceore.fr/pages/g2 /</u>

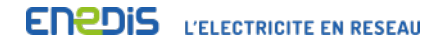

## **Parcours utilisateur**

- 1 Contact avec l'AAM (accueiloffreurcapacite@enedis.fr)
- 2 Signature de la convention

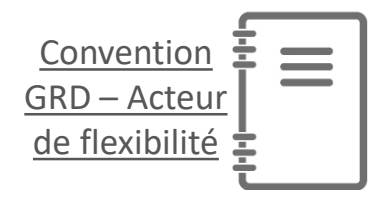

3 – Habilitation Sikapa auprès de l'AAM

4 – Déclaration du périmètre de sites

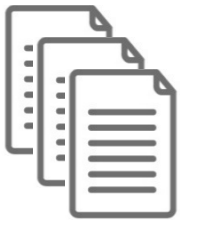

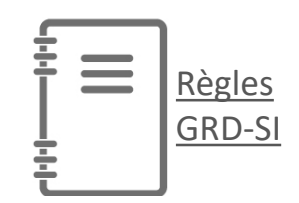

Rattachements effectués dans Sikapa sur la base des règles SI GRD

# Sikapa, portail Enedis multi-mécanismes

|         |                                                                                                    | SIKAPA |
|---------|----------------------------------------------------------------------------------------------------|--------|
| Accueil |                                                                                                    |        |
|         | Recherche de site       Demandes MA/NEBEF         • Rechercher un site       • Consulter les demandes         • Rechercher des sites en masse       • Faire des demandes unitaires et en masse                                  |        |
|         | <ul> <li>Demandes de certification</li> <li>Consultar les demandes</li> <li>Faire une demande</li> </ul>                                                                                                    |        |
|         | <ul> <li>Déclaration des paramètres de certification</li> <li>Consultation des paramètres de certification</li> <li>Déclaration des paramètres de certification</li> <li>Consultation des déclarations de paramètres</li> </ul> | _ ~    |

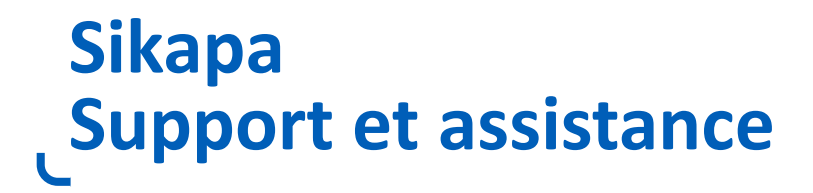

### **Assistance fonctionnelle**

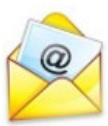

accueiloffreurcapacite@enedis.fr

02 43 59 36 00

Du lundi au vendredi, de 8h30 à 17h

### **Assistance technique**

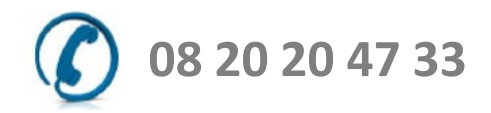

Du lundi au vendredi, de 7h à 20h

### Sikapa, l'outil Enedis pour constituer et gérer son portefeuille d'actifs sur MA/Nebef

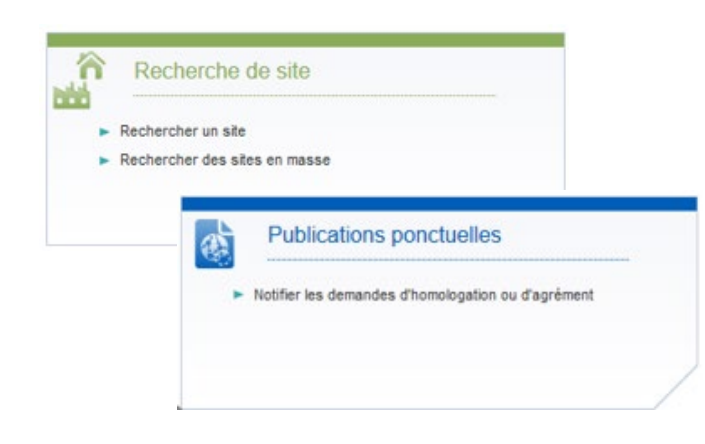

Demandes MA/NEBEE

Faire des demandes unitaires et en masse

Consultation des chroniques

Consulter les courbes de charge

Consulter les demandes

#### **Etapes préliminaires**

- Effectuer une recherche de site (recherche unitaire ou en masse, sur la base d'adresse, etc.)
- Effectuer une demande de publication afin de faire homologuer les sites aux méthodes historique/prévision

#### Processus opérationnels

- 1. En M-1, effectuer le rattachement des sites à son portefeuille OE/AA, puis suivre les demandes
- 2. Dès J-5, consulter son portefeuille mensuel validé et transmis à RTE
- 3. Dès S+1, consulter les courbes de charge des sites activés/effacés\*

\*Par ailleurs, un OE/AA peut demander l'agrément « Enedis-Tiers » et effectuer une demande de courbe de charge sur SGE, conditionnellement à l'accord des sites.

Périmètre MA/NEBEF

Exporter le périmètre

Consulter le détail des entités et des sites

### Sikapa, l'outil Enedis pour constituer et gérer son portefeuille d'actifs sur MA/Nebef

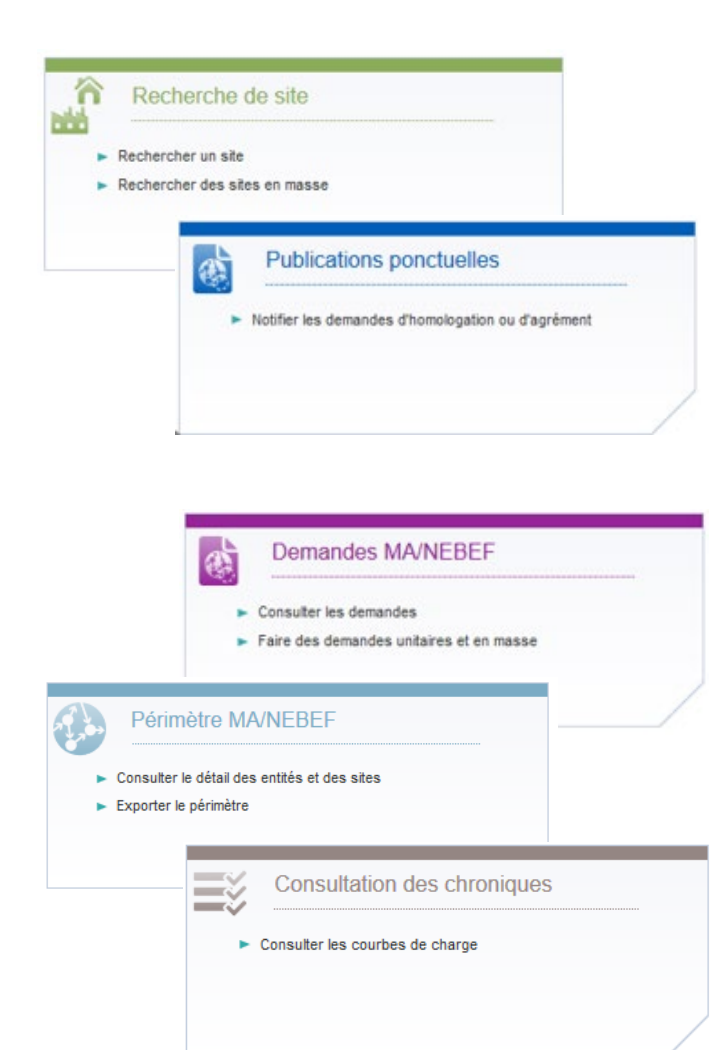

Fonctionnalités détaillées, Sikapa :

- Collecte l'ensemble des informations nécessaires (type de contrat, statut télérelevé/profilé, localisation sur le réseau, etc.)
- Effectue les contrôles de conformité des demandes de rattachement des sites
- Si nécessaire, sollicite la cellule 'Accueil Acteurs de marché pour des vérifications complémentaires
- Active la collecte de la courbe de charge pour les sites profilés
- Met à disposition de l'acteur le résultat du rattachement (OK ou, en cas de KO, l'origine du problème)
- Permet d'effectuer des demandes de rattachement en masse (jusqu'à 5000 sites) ainsi que des demandes sur plusieurs entités.

Pour toute question complémentaire (regroupement, site autoconsommateur, ...), la cellule 'Accueil des Acteurs de Marché' peut être sollicitée pour faire des vérifications complémentaires manuelles